## 홍보 이미지 설정방법

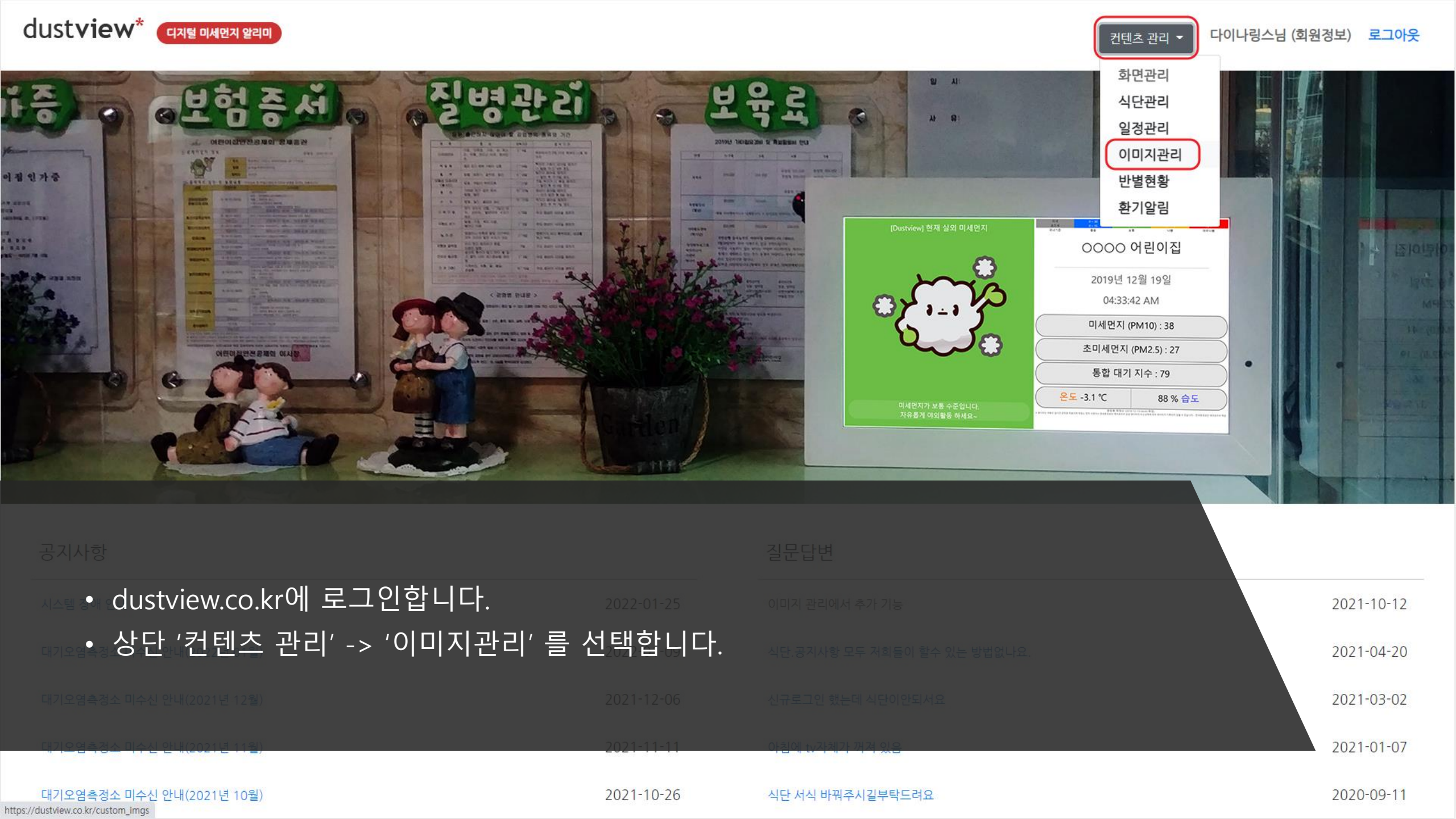

현재 등록되어 있는 홍보 이미지 목록이 표시됩니다.
이미지가 1개만 등록되어 있는 경우 하단에 '신규이미지등록' 버튼이 표시됩니다.
'신규이미지등록' 버튼을 클릭합니다.

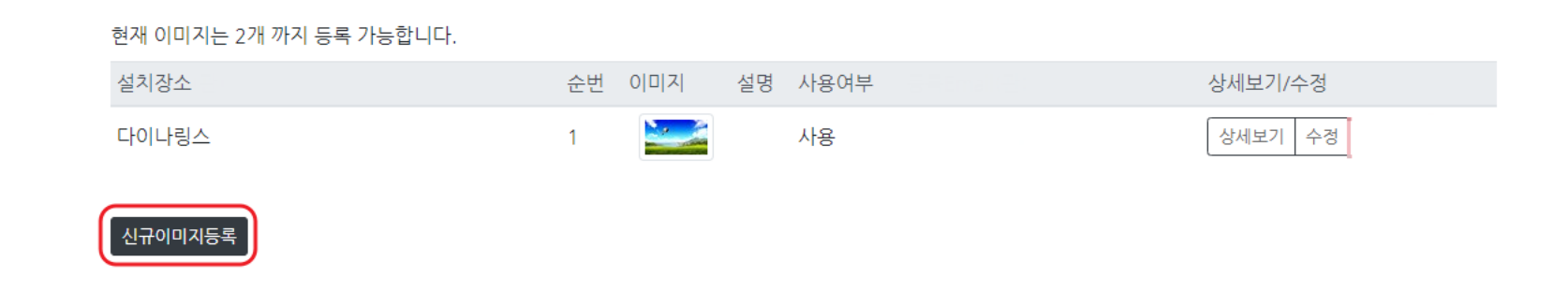

이미지 파일 관리 미세먼지 알리미 화면에 표시할 이미지 파일을 관리합니다.

- (2보다 큰 숫자 입력 시 인식하지 않음).아래에 '파일 선택' 버튼을 클릭하여 홍보 이미지 선택창을 엽니다.
- 두 번째 이미지를 등록 하는 경우 '순번' 항목에 숫자 '2' 를 입력하세요

건요대산

• 이미지 등록 화면으로 전환됩니다.

| 다이나링스                              |
|------------------------------------|
| 권장 이미지 사이즈:1920 x 1080 (FHD)<br>순번 |
| 2                                  |
| 이미지파일                              |
| <mark>파일 선택</mark> 선택된 파일 없음       |
| 이미지설명                              |
|                                    |
| 건송                                 |

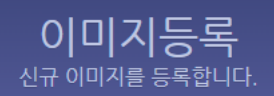

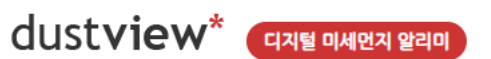

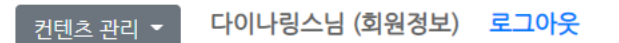

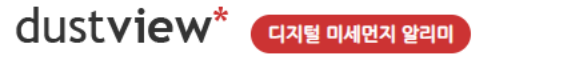

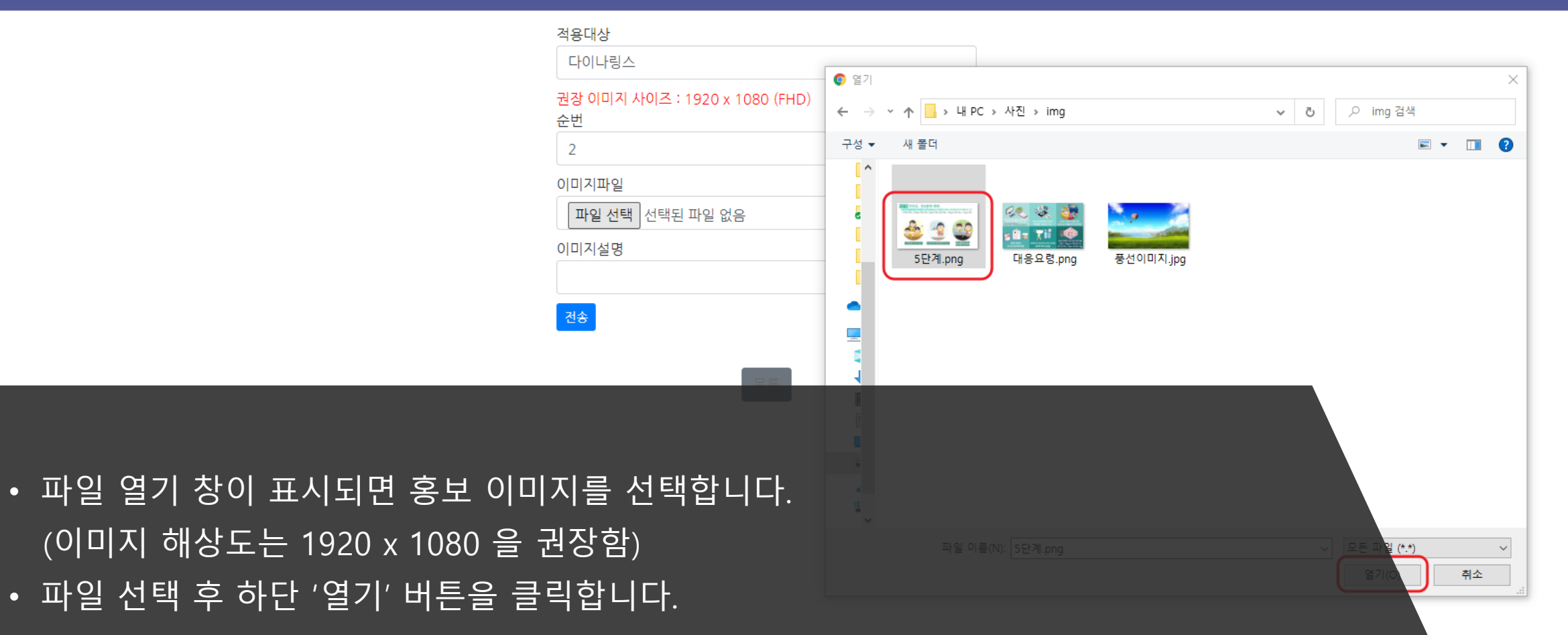

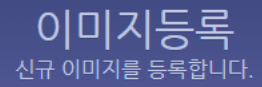

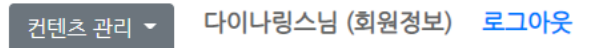

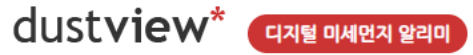

| 0              |  | ス | 등록 |  |  |  |
|----------------|--|---|----|--|--|--|
| 신규 이미지를 등록합니다. |  |   |    |  |  |  |

| 적용대상                                 |  |
|--------------------------------------|--|
| 다이나링스                                |  |
| 권장 이미지 사이즈 : 1920 x 1080 (FHD)<br>순번 |  |
| 2                                    |  |
| 이미지파일                                |  |
| 파일 선택 5단계.png                        |  |
| 이미지설명                                |  |
| 2번 홍보물                               |  |
| 전송                                   |  |

- 이미지 설명이 필요할 경우 '이미지설명'란에 설명을 추가로 입력합니다(옵션사항).
- 순번과 파일명, 설명을 확인하고 '전송' 버튼을 클릭합니다.

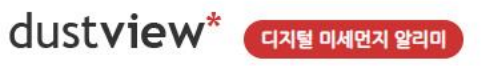

## 이미지 파일 관리 미세먼지 알리미 화면에 표시할 이미지 파일을 관리합니다.

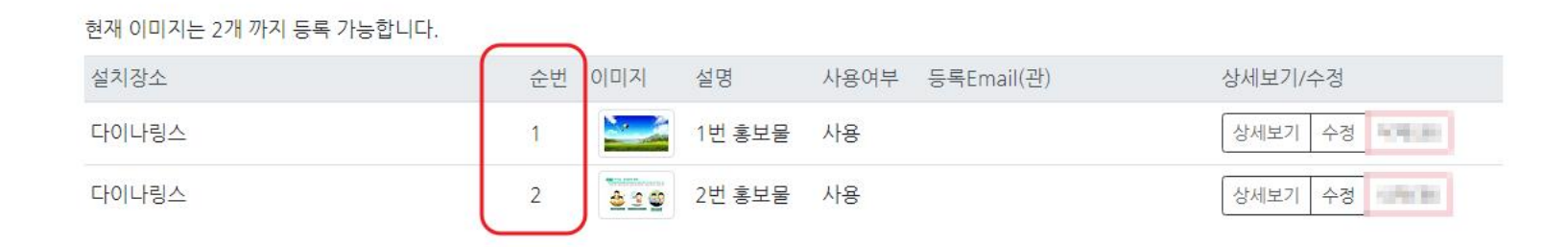

- 이미지 파일 목록 화면으로 돌아오면 이미지가 등록되었는지 확인합니다.
- 순번이 1, 2의 순서로 되어 있는지 반드시 확인하세요. 화면에는 순번대로 표시됩니다.
- 이미지가 2개 등록되어 있는 경우 '신규이미지등록' 버튼을 표시하지 않습니다. 다른 이미지로 교체하려면 해당 행의 우측에 있는 '수정' 버튼을 눌러 이미지를 다시 선택하세요.

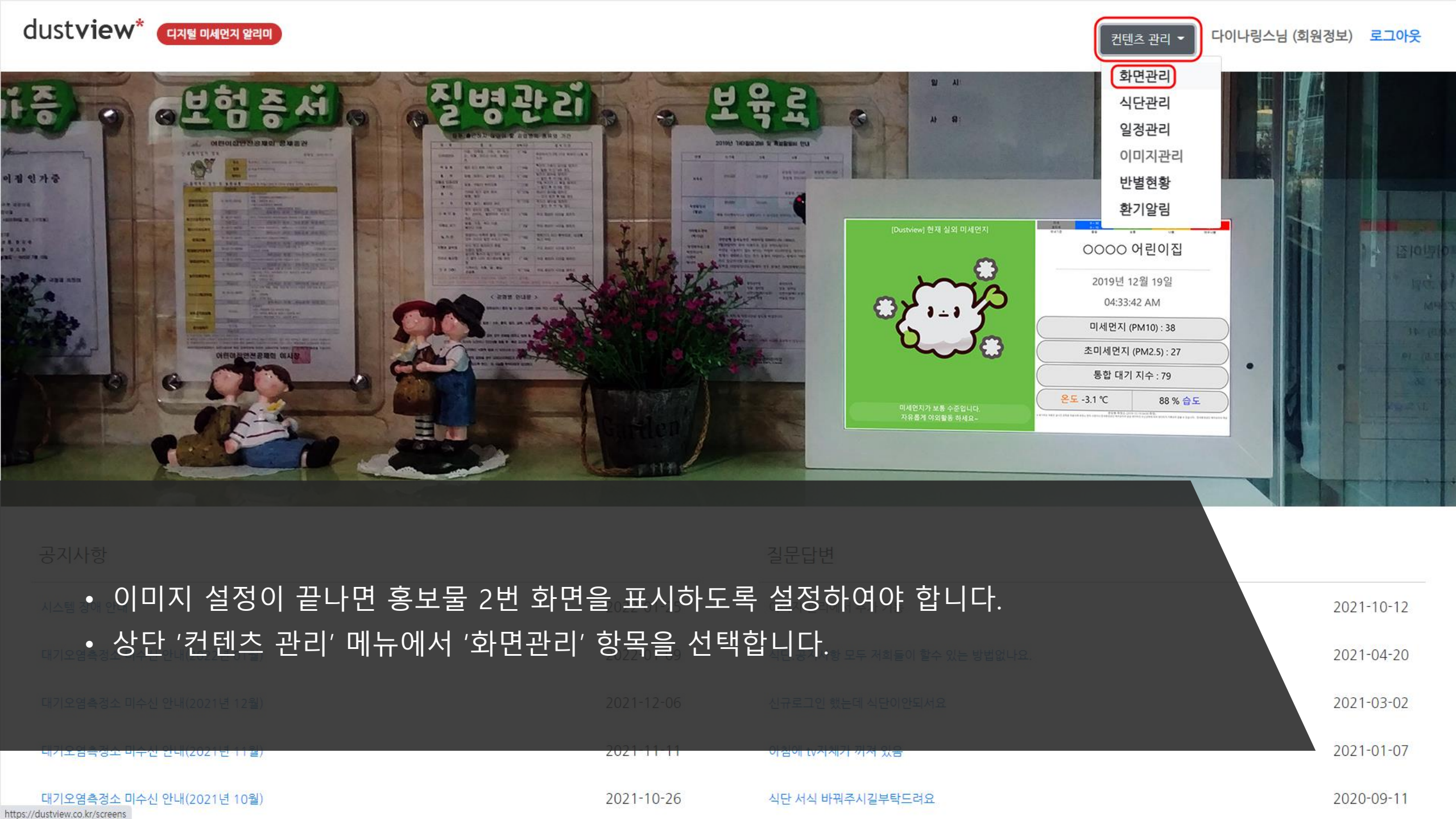

- 해당 항목의 우측에 있는 '수정'을 클릭합니다.
- 사용 가능한 화면 목록이 표시되면, 컨텐츠명이 '이미지2'인 항목을 찾습니다.

| 설치장소  | 컨텐츠명(코드)         | 표시시간 | <u></u> 사용여부 제목 | 관리       |
|-------|------------------|------|-----------------|----------|
| 다이나링스 | 미세먼지종합<br>(pmmn) | 5    | Y               | 수정<br>삭제 |
| 다이나링스 | 반별현황(clst)       | 7    | Ν               | 수정<br>삭제 |
| 다이나링스 | 기상현황판(wcst)      | 5    | Ν               | 수정<br>삭제 |
| 다이나링스 | 이미지(img2)        | 7    | Y               | 수정<br>삭제 |

[이미지2]

\* 화면 목록 : [미세먼지종합] [대응요령] [주간식단] [월간일정] [전체이미지] [코로나현황] [당일식단(1식)] [당일식단(2식)] [방문환영] [반별현황] [기상현황판]

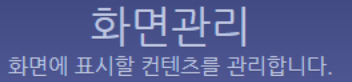

- '전송' 버튼을 클릭합니다.
- 이미지2 상세 설정 화면에서 '사용여부'에 체크 해줍니다.
   표시시간이 5초 이상으로 설정되어 있는지 확인합니다.

| 컨텐츠<br>이미지2           |  |
|-----------------------|--|
| 표시시간(초)               |  |
| 7                     |  |
| 표시시간은 5초 이상으로 지정해주세요. |  |
| 사용여부                  |  |
|                       |  |
| <mark>건송</mark>       |  |

**화면 관리** 미세먼지 알리미 화면에 표시할 교실별 현황<u>을 관리합니다.</u>

## 5단계 주의보, 경보발령 해제

• 설정한 홍보 이미지가 장치에서 표시되는지 확인합니다.

시도 대기자동측정소의 미세먼지 시간당 평균농도가 미세먼지 주의보, 경보 해제기준\*에 해당하는 경우 \* (주의보) PM<sub>10</sub> : 100μg/m³ 미만, PM<sub>2.5</sub>: 35μg/m³ 미만, (경보) PM<sub>10</sub> : 150μg/m³ 미만, PM<sub>2.5</sub>: 75μg/m³ 미만

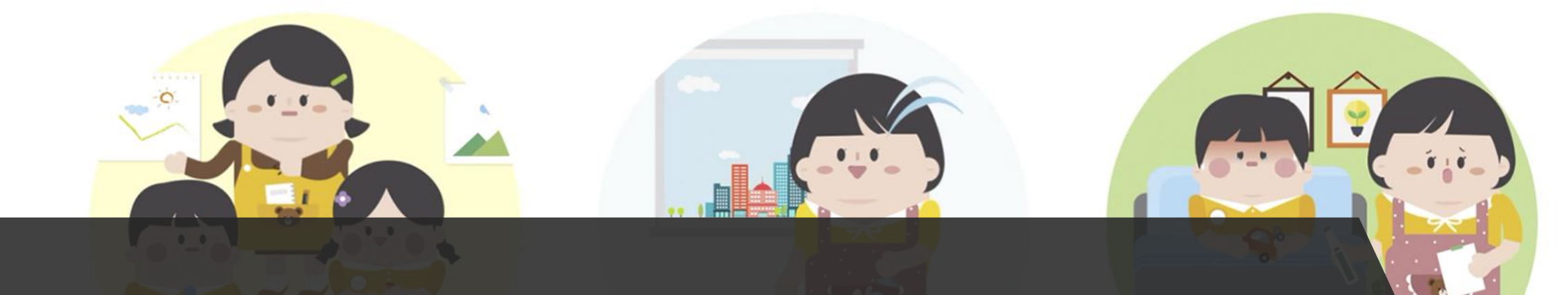

• 업로드 한 이미지가 실제 반영되기까지는 <u>최대 30분</u>이 소요될 수 있습니다.